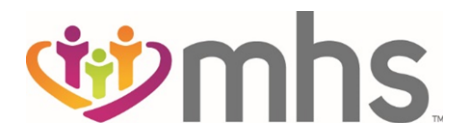

## How to Complete the Health Needs Screening on mhsindiana.com

MHS wants to make sure we support your health needs. The first step is for MHS to know about your or your family's health conditions or special health needs. It's important that you get needed care to control your medical conditions and help prevent illnesses. We can help you manage your care and be healthy.

We need you to complete a **Health Needs Screening** for yourself and your family members. It's simple, you can get rewards for doing it, and it can help your health!

## To complete a Health Needs Screening:

- Call us at 1-888-252-3410.
- Visit mhsindiana.com.

## Steps for completing the Health Needs Screening on mhsindiana.com:

1. From the mhsindiana.com home page, click on **Complete Your HNS.** 

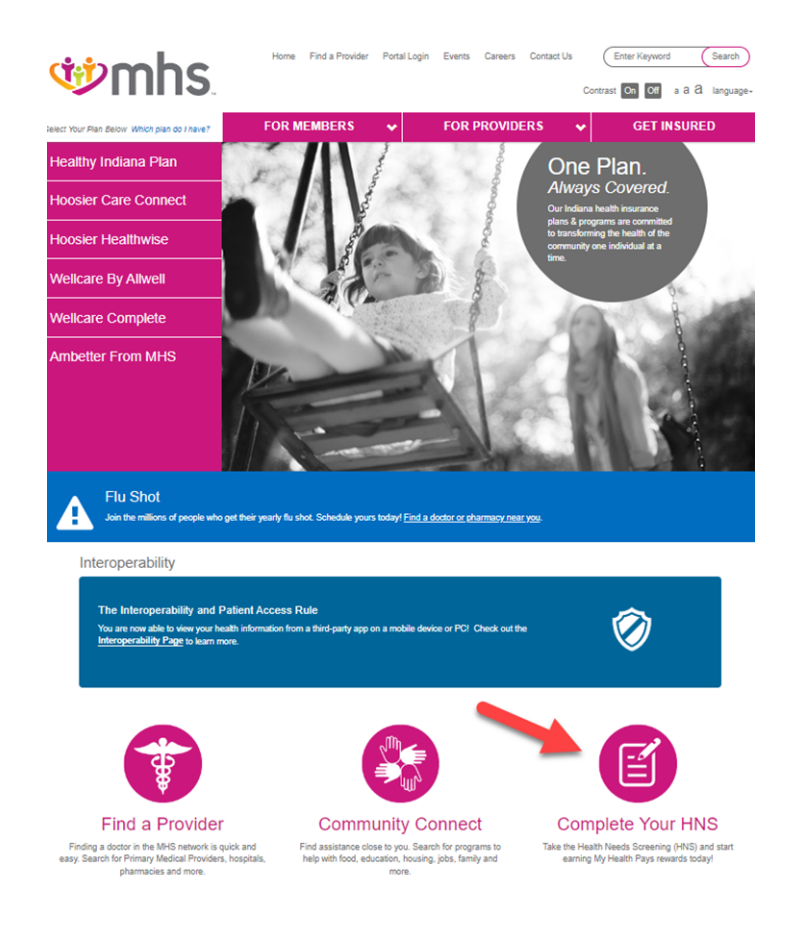

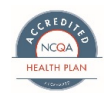

0124.MA.M.JB 3/24

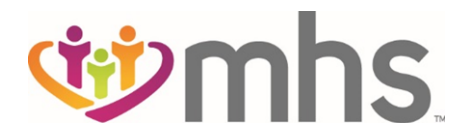

2. On the Health Needs Screening page that loads, click <u>Login</u> to access your member portal account or call MHS. If you don't have a portal account, you can also sign up on the Login page.

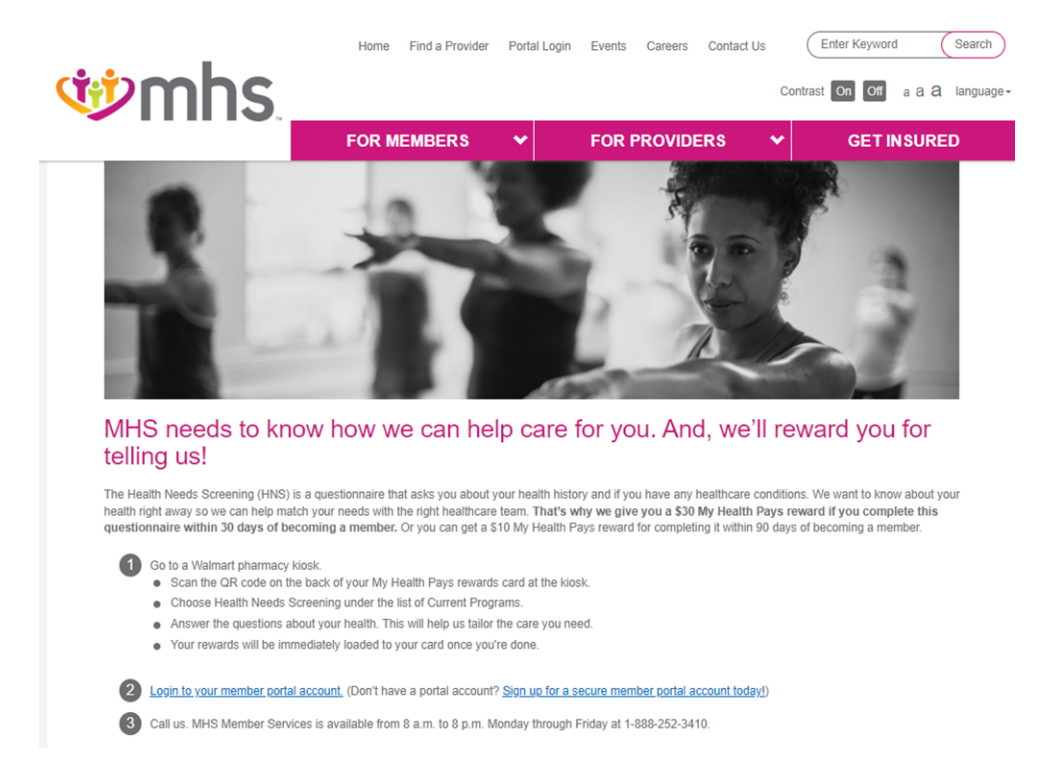

3. After logging into your Member Portal Account, click on the Menu.

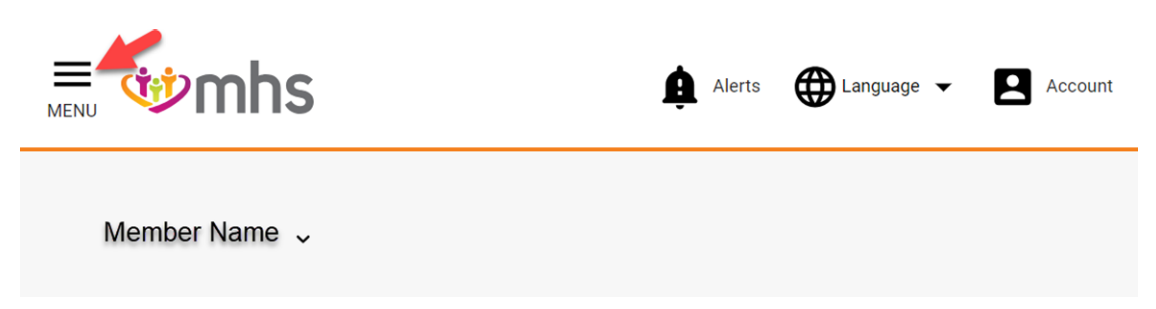

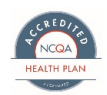

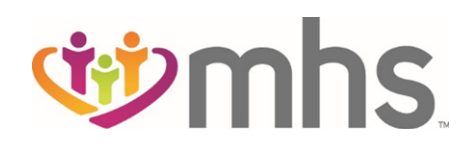

## 4. Click on Let Us Know.

| Menu                                                  | × | (      |   |        |            |        |
|-------------------------------------------------------|---|--------|---|--------|------------|--------|
| Home<br>Find Care<br>Find a Provider 🖄<br>My Health   |   | 19 mhs | Ą | Alerts | Language 👻 | Accoun |
| Claims<br>Health Alerts<br>Let Us Know<br>My Benefits |   |        |   |        |            |        |

5. Then, click "Fill Out Now!" next to Health Needs Screening.

| 🥸                                                                | hs.                                                                     | Member I                                                                 | Name .                                                     |            |               |           | 1<br>Home | Messaging | ?<br>FAC |
|------------------------------------------------------------------|-------------------------------------------------------------------------|--------------------------------------------------------------------------|------------------------------------------------------------|------------|---------------|-----------|-----------|-----------|----------|
| Health Alerts                                                    | et Us Know                                                              | Authorizations                                                           | Payments                                                   | Care Plans | Immunizations | Allergies | Lab Tests |           |          |
| Ways you<br>health.                                              | can let u                                                               | is know al                                                               | bout your                                                  |            |               |           |           |           |          |
| Caregiver G                                                      | Questionnai                                                             | re                                                                       | Fill Out Now!                                              |            |               |           |           |           |          |
| Please take a                                                    | a few minutes                                                           | to fill out the as                                                       | sessment below.                                            |            |               |           |           |           |          |
| Patient Hea<br>Questionna                                        | lith<br>hire(PHQ-2)                                                     |                                                                          | Fill Out Now!                                              |            |               |           |           |           |          |
| Please take a                                                    | a few minutes                                                           | to fill out the as                                                       | sessment below.                                            |            |               |           |           |           |          |
| Health Need                                                      | ds Screenin                                                             | g                                                                        | Fill Out Now!                                              | -          |               |           |           |           |          |
| We will give y<br>complete this<br>member. Or y<br>completing it | you a \$30 My l<br>s questionnaire<br>you can get a s<br>within 90 days | Health Pays rev<br>within 30 days<br>\$10 My Health F<br>s of becoming a | vard if you<br>of becoming a<br>Pays reward for<br>member. |            |               |           |           |           |          |

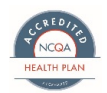

0124.MA.M.JB 3/24